# Новый порядок работы с контрактами в РМИС (Загрузка сведений о контракте из ЕИС)

! Применяется для контрактов, которые заключены или будут заключены по итогам конкурентных закупок а также закупок товара у единственного поставщика на сумму, предусмотренную частью 12 статьи 93 Закона № 44-ФЗ", итоговый протокол по которым размещен в ЕИС после 06.10.2024.

#### 1. Формирование документов

На следующий день после размещения в ЕИС итогового протокола в РМИС загружается данный протокол и формируется ЭД «Контракт» на статусе «Ожидание загрузки контракта из ЕИС». Найти его можно через связанные документы из Решения о проведении торгов, либо в разделе Контракты.

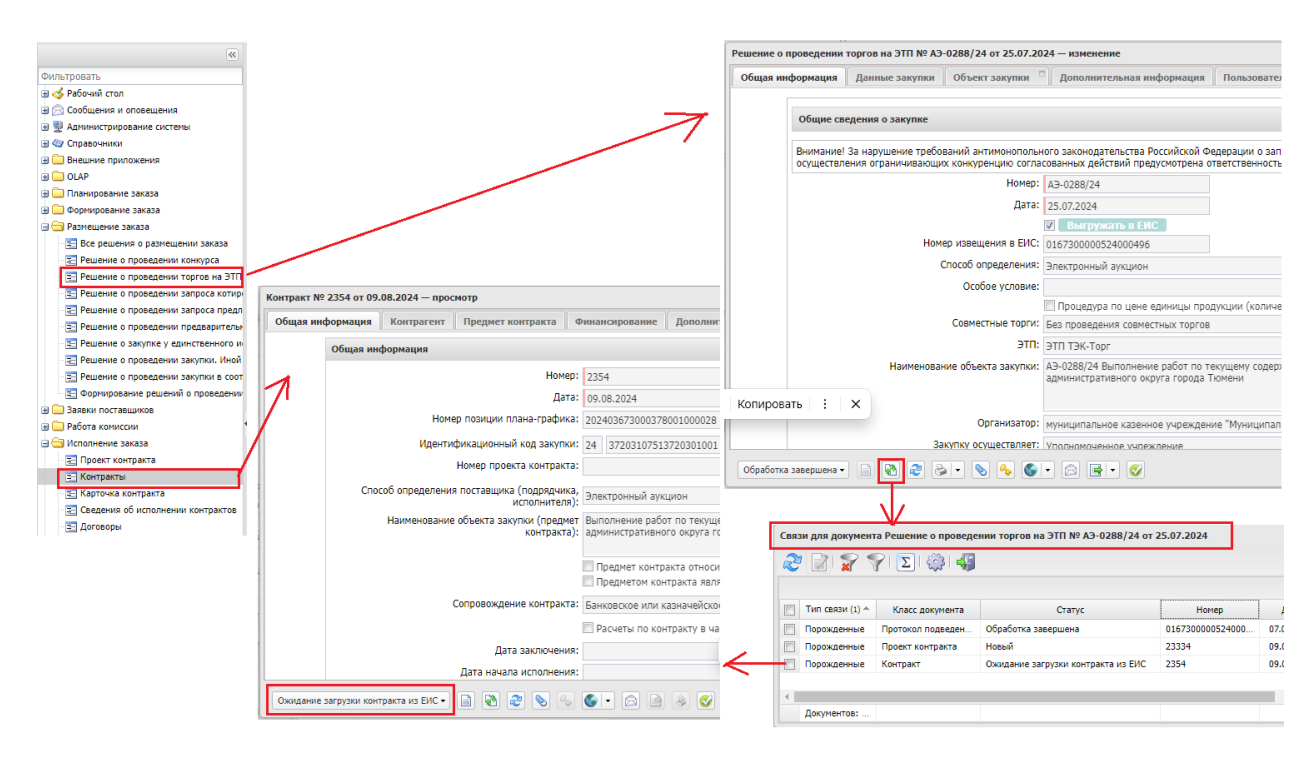

## 2. Публикация сведений в реестре контрактов ЕИС

После подписания проекта контракта заказчиком в ЛК ЕИС в подсистеме «Заключение контрактов по результатам электронных процедур», необходимо на вкладке «Контракт заключен» раскрыть контекстное меню и нажать на кнопку «Сформировать сведения для реестра контрактов»:

| сдиная информационна                                                                                              | ая система в сфере закупок                                                                                                    |                                                                                                    |                                |
|----------------------------------------------------------------------------------------------------|----------------------------------------------------------------------------------------------------|----------------------------------------------------------------------------------------------------|--------------------------------|
| Круглосуточная служб<br>\$ 8 495 739-25-                                                                          | <sup>5а поддержки:</sup><br>83 8800 600-90-89                                                                                                    | 🤰 Техниче                                                                                                    | ская поддержка 👻 🔓 Выйти       |
|                                                                                                    | 1944 (Заказчак)<br>МХК-2 (UTC+5) Багтеринбург,<br>Челабинск, Уфа, Байконур                                                                                                    | Пица, уполноноченное руховорителен на определение ляц и до<br>осуществляение таким лицам от имени организации в БИС, н<br>споциализированной ЭПП (Администратор организации)<br>Руховодится организации<br>Лица, уполночение на подписание в БИС распоряжений о со<br>казаночейских платежей<br>Уполночение лица | иктени,<br>а этп и<br>жершении |
| Администрирование 👻 Зак                                                                                           | упки 👻 Реестры 🛆 Отчеты 🕤                                                                                                    | 🕶 Дополнительно 👻                                                                                                    | 🔍 💆 🏦 🐘                        |
| Дополнительная информация о закупка<br>Сведения, исключенные с Официальног                                        | <u>х, контрактах</u><br>о сайта ЕИС                                                                                                    | Заключение контрактов<br>Ресстр контрактов<br>Ресстр документов об исполнении контракта<br>Ресстр облащений в контрольный орган                                                                                                    |                                |
| Заключение контрактов                                                                                             |                                                                                                    |                                                                                                    |                                |
| Заключение контрактов<br>Параметры поиска 🧿                                                                       |                                                                                                    |                                                                                                    |                                |
| Заключение контрактов<br>Параметры поиска 🍞                                                                       | Показ                                                                                                    | оранатры поиска                                                                                                    |                                |
| Заключение контрактов<br>Параметры поиска 😨                                                                       | Показ<br>Подписание поставщиком (41/1) Пода                                                                                                    | зать параметры поиска<br><u>плисание заказчиком (21)</u> Контракт заключен (6180)                                                                                                    | ]                              |
| Заключение контрактов<br>Параметры поиска 🕢<br>Подготовка проекта контракта (0)<br>488 763,24<br>Российский рубль | Показ<br>Подписание поставщиком (41/1) Пол<br>№ 0<br>Конт<br>Просмотреть<br>Пост: Запрос на формирование<br>выписки из ГИС<br>ЧКЗ: «Назвисимый регистратор»<br>Реки<br>Сформировать сведения для              | зать параметры поиска<br>записание заказчиком (21) Контракт заключен (6180)<br>ветственностью "аксинья"<br>)<br>понный зукцион №0167200003424006011                                                                                                    | Журнал событий 👼 🥷             |
| Заключение контрактов<br>Параметры поиска  Сполготовка проекта контракта (0) 488 763,24 Российский рубль          | Показ<br>Подписание поставшиком (41/1) Пол<br>Ме О<br>Контт<br>Поста Запрос на формирование<br>выписки из ГИС<br>«Независимый регистратор»<br>Рекв<br>Дата<br>Сформировать сведения для<br>реестра контрактов | вать параметры поиска<br>плисание заказчиком (21) Контракт заключен (6180)<br>ВЕТСТВЕННОСТЬЮ "АКСИНЬЯ"<br>)<br>ронный аукцион №0167200003424006011<br>Обновлено: 03.09.2024                                                                                                    | Журнал событий 📑 👷             |

Далее, там же в ЛК ЕИС перейти в подсистему «Реестр контрактов», найти на вкладке «Подготовка информации» сформированный проект информации о контракте, при необходимости заполнить требуемую информацию, направить его на контроль и публикацию.

## 3. Загрузка контракта в РМИС

На следующий день после публикации сведений в реестре контрактов ЕИС, сведения о контракте загружаются в РМИС и ЭД Контракт переходит на статус **«Контракт загружен из ЕИС»** 

На данном статусе нужно проверить заполненную информацию и дозаполнить не заполненные поля. (счет владельца сметы, график поставки, график оплаты, ОКОПФ контрагента) и выполнить действие обработать.

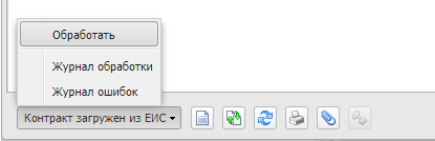

При удачной обработке контракт перейдет в статус «Сведения зарегистрированы в ЕИС».

Далее схема работы не отличается от прежней.

### 4. Отправка в СКИБ

На статусе «Сведения зарегистрированы в ЕИС» необходимо выполнить действие «В исполнение ТО» (отправить в СКИБ – для МО). При успешной **регистрации в СКИБ** ЭД Контракт переходит на статус «Исполнение».

#### 5. Перерегистрация контракта

При необходимости изменения или исправления сведений о контракте – данные действия необходимо выполнять в РМИС с последующей выгрузкой в ЕИС. Для этого на статусе Исполнение необходимо выполнить действие «Перерегистрировать». Сформируется новая версия ЭД Контракт на статусе «Новый».